Textbooks Delivery Service Guide دليل خدمة توصيل الكتب الدراسية

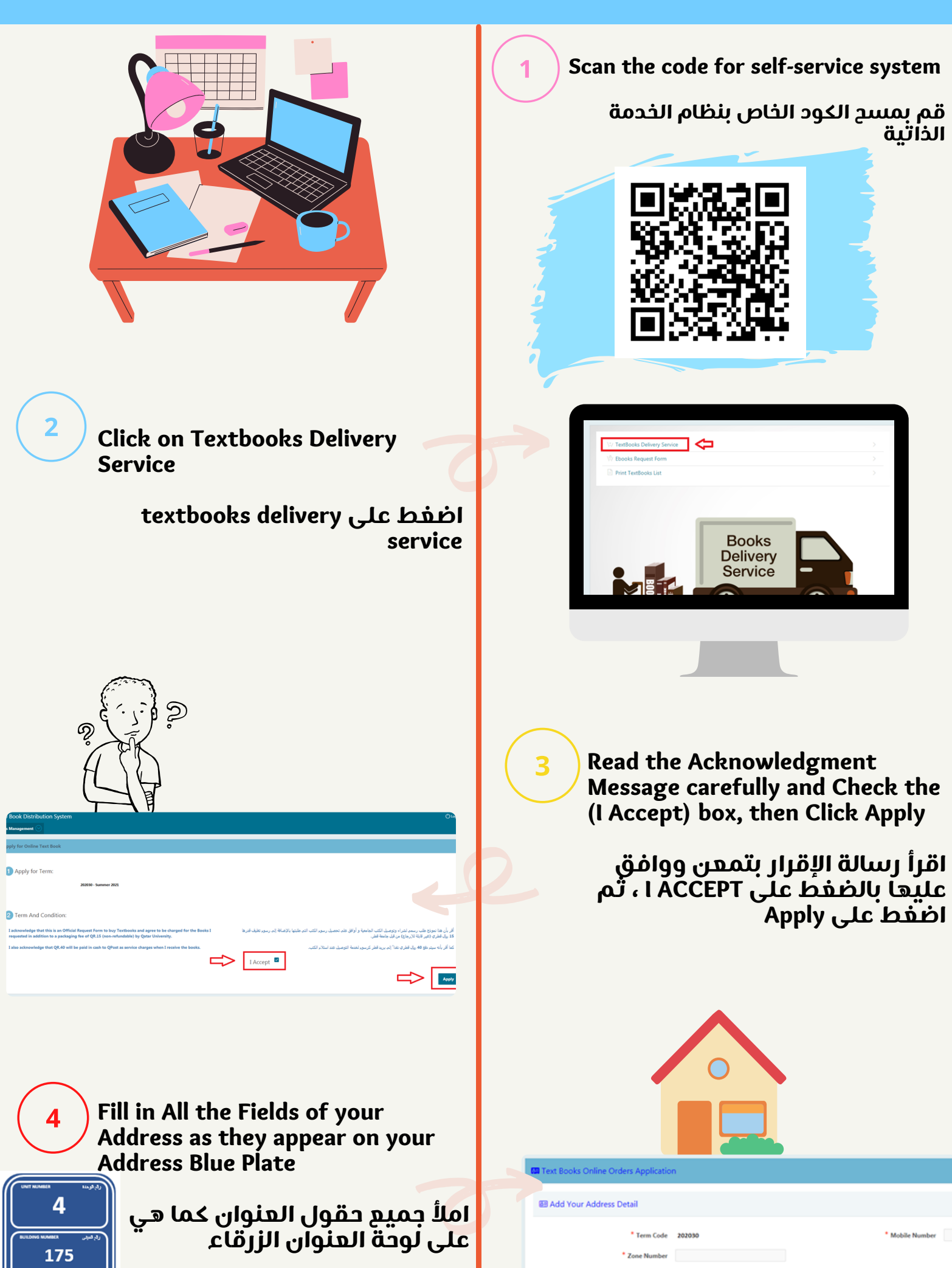

5

7

|                 | 220                                                                                                    |       |  |
|-----------------|----------------------------------------------------------------------------------------------------|-------|--|
|                 |                                                                                                    |       |  |
|                 |                                                                                                    |       |  |
|                 | 1                                                                                                    |       |  |
|                 |                                                                                                    |       |  |
|                 |                                                                                                    |       |  |
| _               |                                                                                                    |       |  |
| D Select A Book |                                                                                                    |       |  |
|                 | Ge Actions V                                                                                                    |       |  |
| Q.v             |                                                                                                    |       |  |
| Q v<br>Select   |                                                                                                    | Title |  |
| Q~<br>Select    | منغل الى تقار الثلاثات الدولية (/ منه بدري - طبقة حديثة 9789953488264                                                                                                    | Title |  |
| Select          | محل ان هار الدالك الرابة / مه بري - طبة حيلة حيلة 1989953488264<br>مالك الدالك البراية - ملا مع ملي ترقي 9789957110512                                                           |       |  |
| Q ~ Select      | منغل این هنر اعلاقات الدرایة ۸، طه بدری - طبقة میراد 4<br>منعل این علاقات الدرایة ۸، طه بدری - طبقة میراد 2019/09/<br>میانان العارات الدرایة - ها: سع، طی تولیق 2019/10/12       |       |  |
| Q ~ Select      | مانل کی هار 1980 کا کورند / به موی - هیم حیوة حیوة خیوة 198995348826<br>مانک کا 1980 کا کورند - علا معاطی توقیل 1999957110512<br>مانک کا 1980 کا کورند - علا معاطی توقیل 1999571 |       |  |

Textbooks that you have already bought will be blocked with a Blue Box and you can't select it

6

Textbooks that is not available (Out of Stock), it will be blocked with a Red Box and you can't select it

الكتب التي اشتريتها من قبل ستكون معلمة بـ مربع أزرق ولا يمكنك اختيارها.

الكتب غير المتوفرة للشراء ستكون معلمة بـ مربع أحمر ولا يمكنك اختيارها.

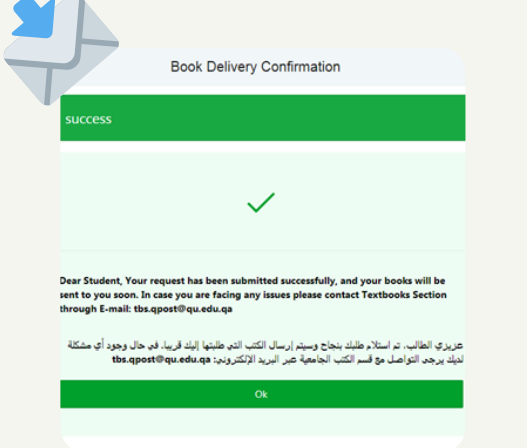

| * Building Number |  |
|-------------------|--|
| Location Details  |  |
|                   |  |
|                   |  |
|                   |  |

Select the Textbooks you want to buy, then Click Submit. (1 Book or (more

You'll pay a Packaging and Delivery fees for each separate order

قم باختيار الكتب الدراسية التي تريد شراعها ثم اضغط Submit.(كتاب واحد أو أكثر)

> يتعين عليك دفع رسوم التغليف والتوصيل عن كل طلب منفصل.

|      | Qv                                                 |              | Go Actions ~                                                                                |  |  |
|------|----------------------------------------------------|--------------|---------------------------------------------------------------------------------------------|--|--|
| 1    | Select                                             | Book         | Title                                                                                       |  |  |
|      | •                                                  | BKSE00000012 | INTERNATIONAL MARKETING(E-BOOK ENGLISH VERSION), PHILIP R CATEORA, 9781121861985            |  |  |
|      | •                                                  | BKSE00000035 | MANAGERIAL STATISTICS ( E-BOOK ENGLISH VERSON) (AISE MANAGEMENT), KELLER, 9781473713130     |  |  |
|      | 0                                                  | BKSE00000014 | MARKETING RESEARCH: AN APPLIED ORIENTATION(E-BOOK ENGLISH VERSION), MALHOTRA, 9781447970637 |  |  |
|      |                                                    |              | -                                                                                           |  |  |
|      |                                                    |              |                                                                                             |  |  |
| ELeg | gend                                               |              |                                                                                             |  |  |
| T    | This book has already been received 📕 Out of stock |              |                                                                                             |  |  |

After submitting your request successfully, you'll get a notification message to confirm that

and you will receive an invoice at your QU Email Inbox

بعد إكمال طلبك ستتلقى رسالة تخبرك باستلام طلبك بنجاح وستتلقى فاتورة الكتب التي طلبتها على بريدك الإلكتروني الخاص بجامعة قطر.